## How to order your guest permit -

Firstly, click on the link below -

# http://store.hope.ac.uk/product-catalogue/conferences-events/guest-parking-permits/guest-parking-permit

The following page will appear –

| me > Product Catalogue > Co | onferences & Events > Guest Parking Permits                                                                                                    | Please click the<br>Add to Basket |
|-----------------------------|----------------------------------------------------------------------------------------------------|-----------------------------------|
| Guest Parking Pe            | rmit                                                                                                    | button.                           |
|                             | <ul> <li>FREE OF CHARGE</li> <li>Add to Basket</li> <li>Description</li> <li>Once you have completed the free payment process you will receive an email titled 'Print @ Home - Guest Parking Permit' containing your Car Parking Permit.</li> <li>If you don't have a log-in for the store, don't worry it takes 2 minutes to create one!</li> <li>Detailed Description</li> <li>Disclaimer</li> <li>By way of purchasing this permit you agree:</li> <li>To adhere to the University Car Parking Policy and acknowledge that you have read and understand the Policy.</li> <li>It your responsibility to print the Parking Permit and clearly display it in the front windscreen of your vehicle. Furthermore, you understand that possession of a Parking Permit does not guarantee a parking space.</li> <li>Verbal or physical abuse towards any University staff enforcing this policy will not be tolerated and may lead to the withdrawal of the Parking Permit.</li> <li>Car Parks will be regularly monitored and failure to abide by the University's car parking regulations may result in the issuing of a legally enforceable Parking Permit.</li> <li>Note-</li> <li>In the event of a permit being lost, stolen or no longer fit for purpose you should refer back to your original email and reprint your permit or contact the Online Store Administrator at store@hope.ac.uk.</li> </ul> |                                   |

Once you have clicked the Add to Basket tab, the following page will appear -

# Questionnaire

| Car Registration Number* |      |
|--------------------------|------|
|                          |      |
|                          | Next |

Please enter your card details in the box above. Once you've entered the correct details click next

You will then be able to view your item -

| opping Basket                                                               |                 |                  | Clear Bas   |
|-----------------------------------------------------------------------------|-----------------|------------------|-------------|
| Continue Shopping                                                           |                 | Proceed          | to Checkout |
| ltem                                                                        | Quantity        | Unit Price       | Total Cost  |
| Product Catalogue                                                           |                 |                  |             |
| Guest Parking Permit<br>Product code:PCCEGP17<br>View/Edit questionnaire(s) | - 1 +<br>Remove | £0.00            | £0.00       |
|                                                                             |                 | Delivery         | £0.00       |
|                                                                             | ז               | Total Before VAT | £0.00       |
|                                                                             |                 | VAT              | £0.00       |
|                                                                             |                 | Total            | £0.00       |

Once you are happy with everything, click the **'Proceed to Checkout'** tab

The following page will appear –

### Login / Register

| Login / Register                                                                                                    | <ul> <li>If you have never used our</li> </ul>                     |
|----------------------------------------------------------------------------------------------------|--------------------------------------------------------------------|
| New Customer                                                                                                    | University Online Store then click the hyperlinked text which says |
| Creating an account only takes a few moments and allows you to store your details for future visits.                                 | 'Click Here'. This takes a couple of                               |
| If this is your first visit <u>click here</u>                                                                                        | seconds.                                                           |
|                                                                                                    |                                                                    |
| Login                                                                                                    |                                                                    |
| Email Address                                                                                                    | If you already have account please                                 |
| Password                                                                                                    | enter your details in the 'Login'                                  |
| Forgotten password                                                                                                    | section                                                            |
|                                                                                                    |                                                                    |
| Forgotten Your Password?                                                                                                    |                                                                    |
| We will send password reset instructions to the email address associated with your account.<br>Please type your email address below. |                                                                    |
| Email Address 🥑                                                                                                    |                                                                    |
| Send <b>O</b>                                                                                                    |                                                                    |
|                                                                                                    |                                                                    |

Once you have successfully logged into the store, the following page will appear -

| Payment Method                            |  |
|-------------------------------------------|--|
| Free Transaction                          |  |
| and confirm your order on the next series |  |

# Click 'Continue'

Then you will be required to confirm your order. Page will look like this, see below -

| em                                                                     | Quantity Unit Price | Total Cost |
|------------------------------------------------------------------------|---------------------|------------|
| Product Catalogue                                                      |                     |            |
| Guest Parking Permit<br>Product code:PCCEGP17<br>View questionnaire(s) | 1 £0.00             | £0.00      |
|                                                                        | Delivery            | £0.00      |
|                                                                        | Total Before VAT    | £0.00      |
|                                                                        | VAT                 | £0.00      |
|                                                                        | Total               | £0.00      |
|                                                                        |                     |            |

Confirm Your Order 🕠

Your order is not complete until you Confirm Your Order By clicking 'Confirm Your Order' you confirm that you have read and agreed to our Terms & Conditions

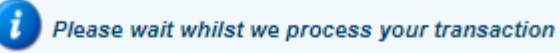

# シン

|                                               |                     | 🗞 P             |
|-----------------------------------------------|---------------------|-----------------|
| rder Number: LHU40809                         | I                   | Date: 19 Oct 20 |
| tem                                           | Quantity Unit Price | Total Cos       |
| Product Catalogue                             |                     |                 |
| Guest Parking Permit<br>Product code:PCCEGP17 | 1 £0.00             | £0.00           |
|                                               | Delivery            | £0.00           |
|                                               | Total Before VAT    | £0.00           |
|                                               | VAT                 | £0.00           |
|                                               | Total               | £0.00           |
| Payment Information                           |                     |                 |
| -,                                            |                     |                 |

A Your order is complete and you have now been logged out. Thank you Rebecca for

Please log onto your email account you have registered to the Store.

The following Permit should appear. You must print this off yourself and display in your window when parked at Liverpool Hope University.

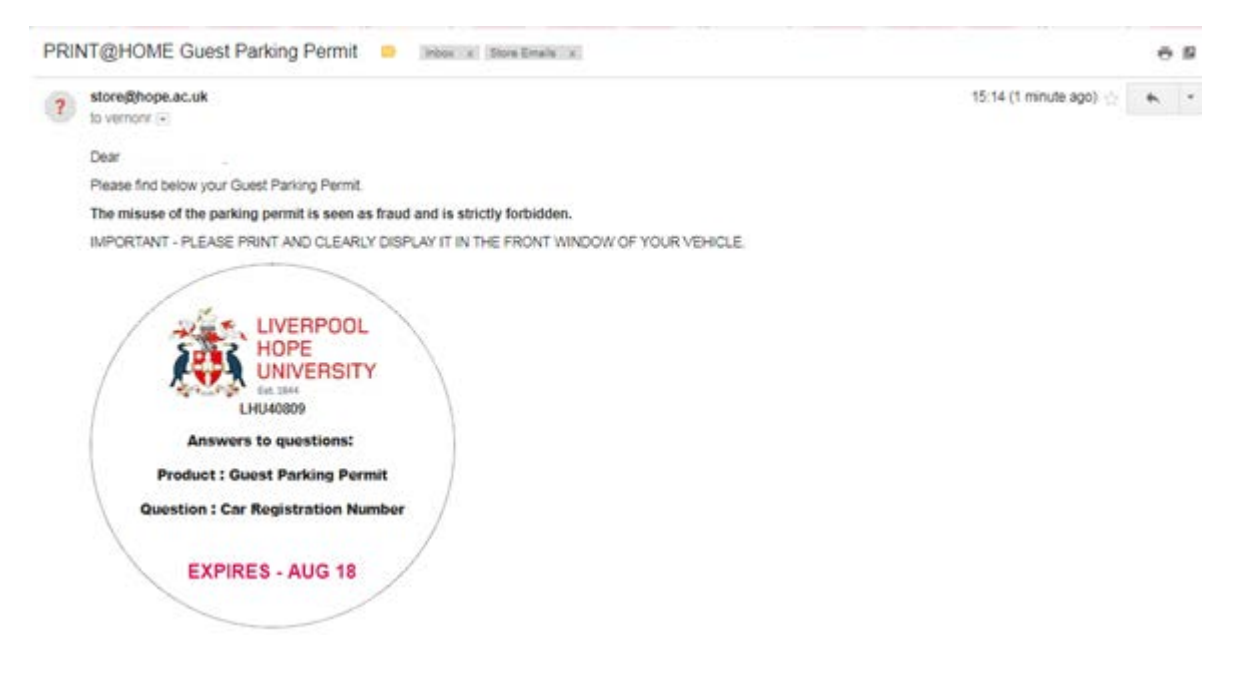

If you're having any issues, please contact the online store team on 0151 291 3833